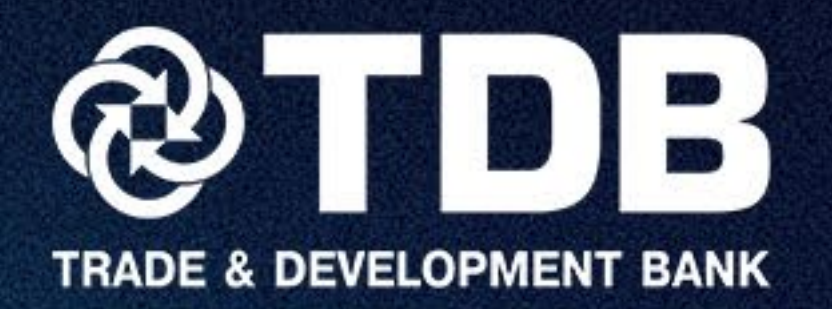

# АНАРОЙА ПОСЫН Гарын авлага

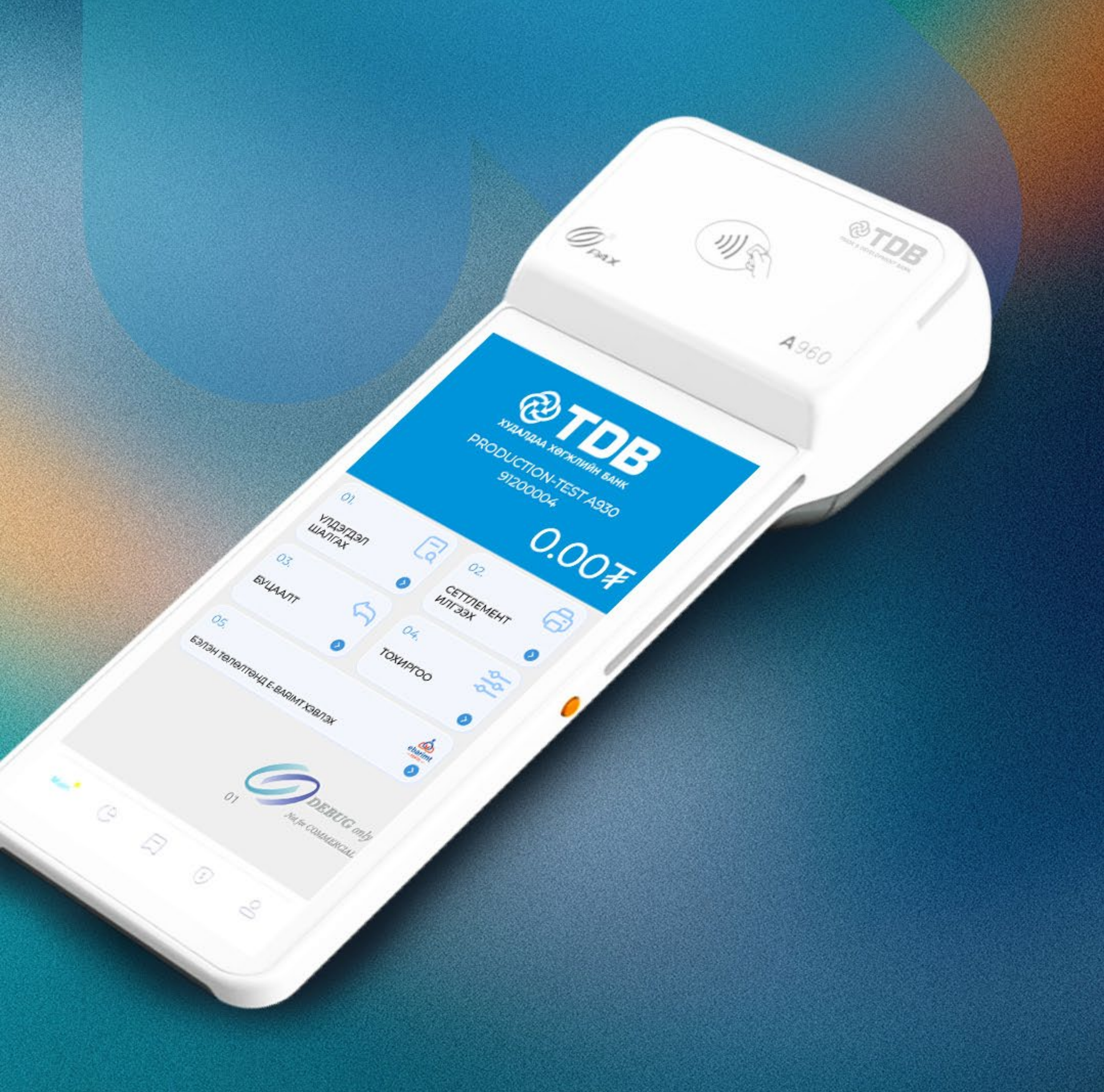

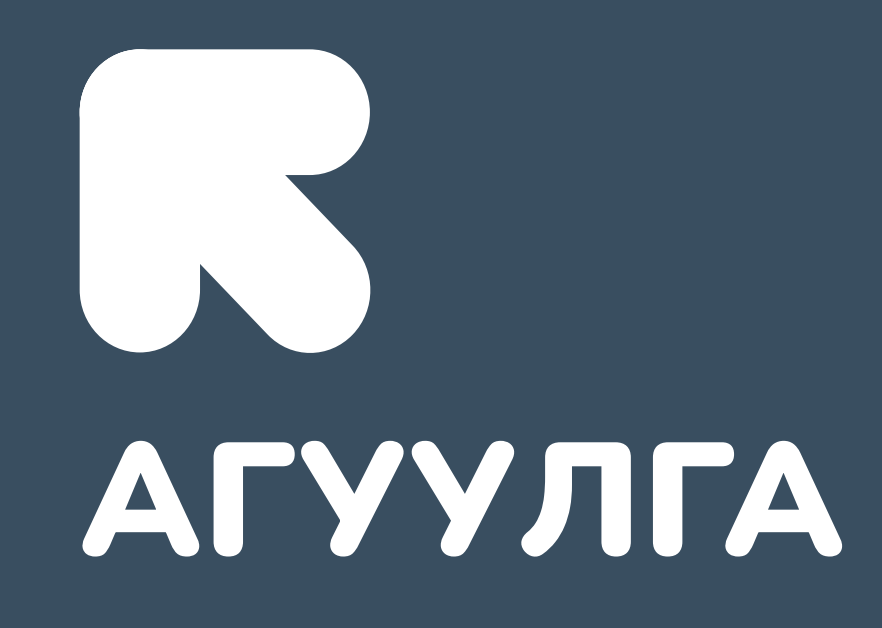

#### 1. ПОС ДЭЭР ГҮЙЛГЭЭ ХИЙХ ХЭСЭГ

1.1 Гүйлгээний жагсаалт

#### 2. ГҮЙЛГЭЭНИЙ ЖАГСААЛТ ХЭСЭГ

2.1 Гүйлгээний жагсаалт
2.2 QPay гүйлгээний жагсаалт
2.3 Ebarimt гүйлгээний жагсаалт
2.4 Буцаалтын гүйлгээ хийх

#### 3. СЕТТЛЕМЕНТ ИЛГЭЭХ ХЭСЭГ

#### 4. ПОС-ЫН ДУУДЛАГА ХЭСЭГ

4.1 Засвар үйлчилгээний дуудлага бүртгэх

- 4.2 Цаасны дуудлага бүртгэх
- 4.3 Дуудлагын жагсаалт
- 4.4 Цаасны бүртгэл

#### 5. ХЭРЭГЛЭГЧИЙН ТОХИРГОО ХЭСЭГ

- Хэрэглэгчийн тохиргоо цэсэнд орсон нэмэлт өөрчлөлтүүд
- **5.1** Буцаалтын тохиргоо
- 5.2 Хэл солих тохиргоо
- 5.3 Гүйлгээний баримтын тохиргоо
- 5.4 Сеттлемент тохиргоо

2

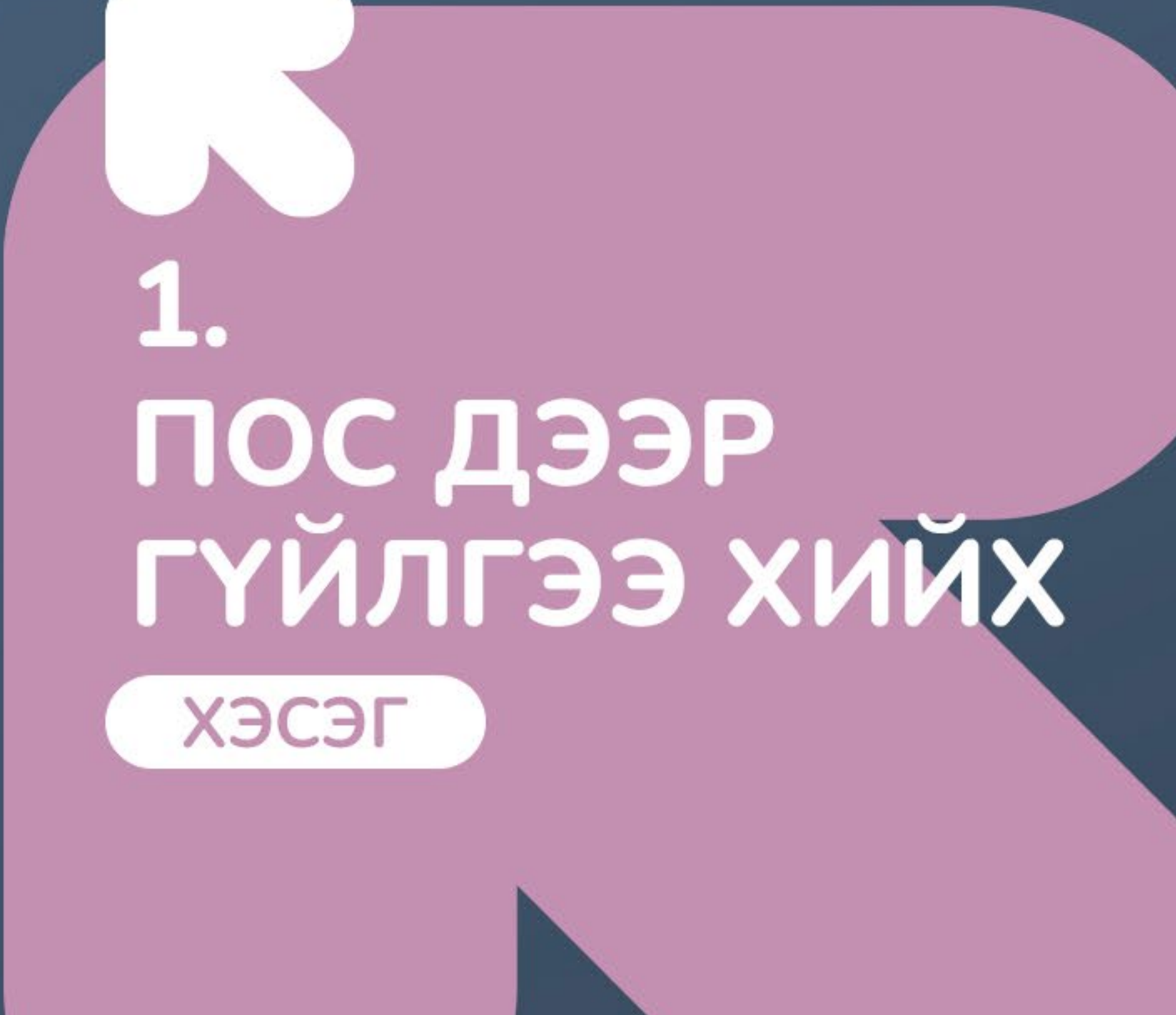

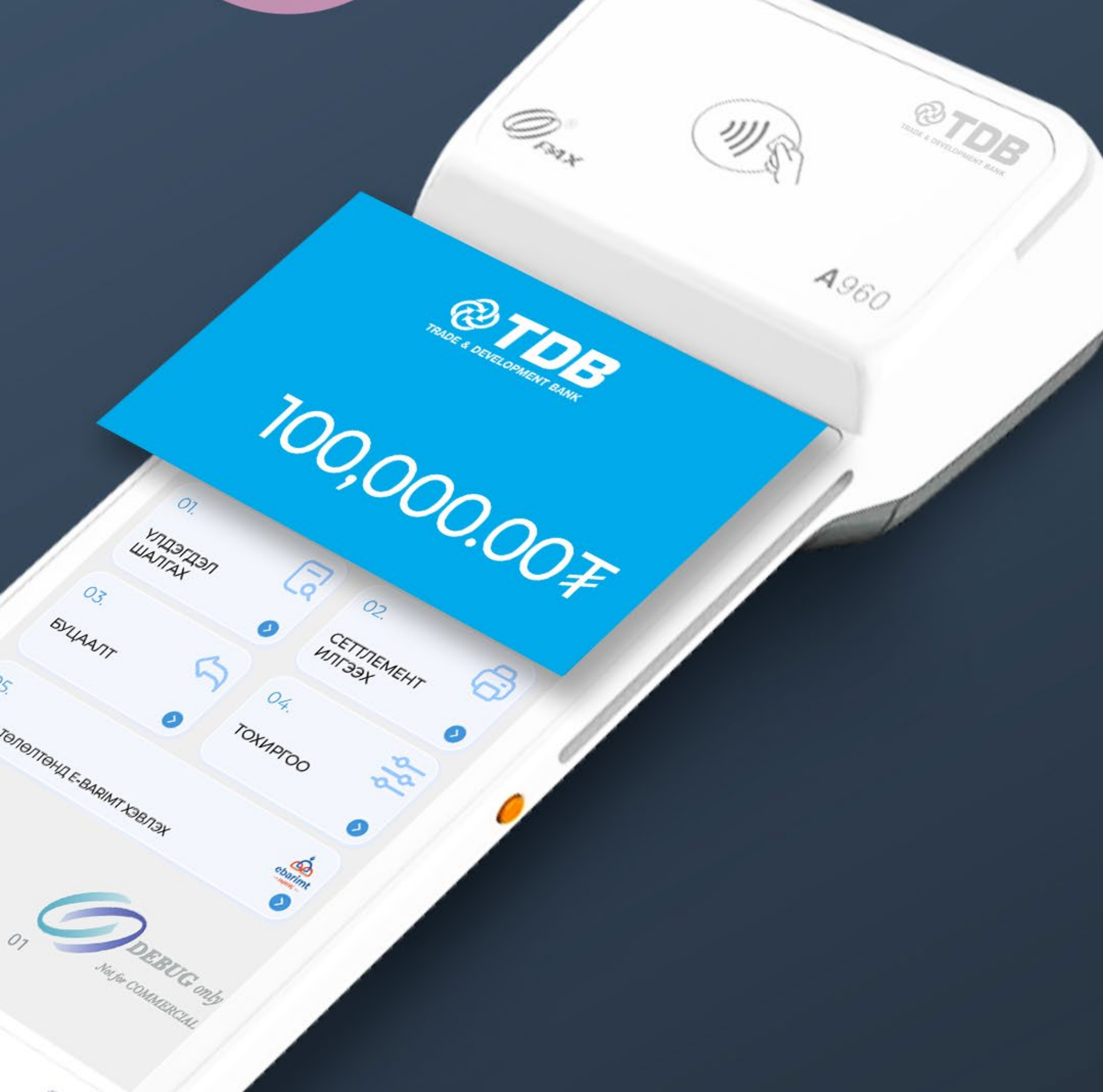

#### 1.1 Андройд пос дээр ГҮЙЛГЭЭ ХИЙХ

## 0.00₹

| 7   | 2 | 3  |  |
|-----|---|----|--|
| 4   | 5 | 6  |  |
| 7   | 8 | 9  |  |
| 000 | 0 | 00 |  |

#### Алхам 1

Мөнгөн дүн оруулах хэсэгт дарж мөнгөн дүнгээ оруулаад **Ногоон** товч дээр дарна.

Картаа уншуулна уу!

Мөнгөн дүн

#### Алхам 2

Картаар төлөх бол NFC-ээр эсвэл чип уншигчинд картаа уншуулж төлбөрөө төлнө.

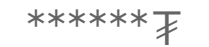

#### ГҮЙЛГЭЭ ЦУЦЛАХ

Гүйлгээ амжилттай бол баримт хэвлэгдэнэ.

#### AUTHORISED

#### Алхам 3

**QPay**-ээр төлөх бол **QPay** товч дээр дарж **QR** кодыг уншуулна.

#### QPay уншуулна уу!

Мөнгөн дүн \*\*\*\*\*₮₮

QR код үүсгэх

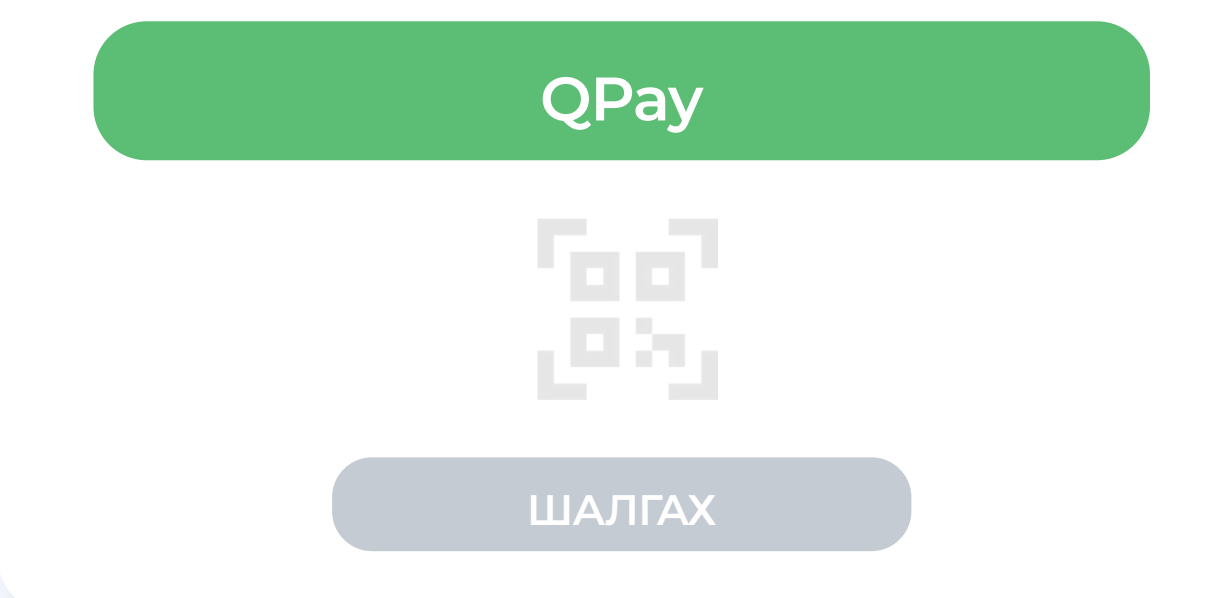

#### Алхам 4

**QPay** уншуулах хэсэг ингэх харагдана.

R

**QPay** хэсэг нь зөвхөн **QPay** тохиргоо хийгдсэн үед харагдана.

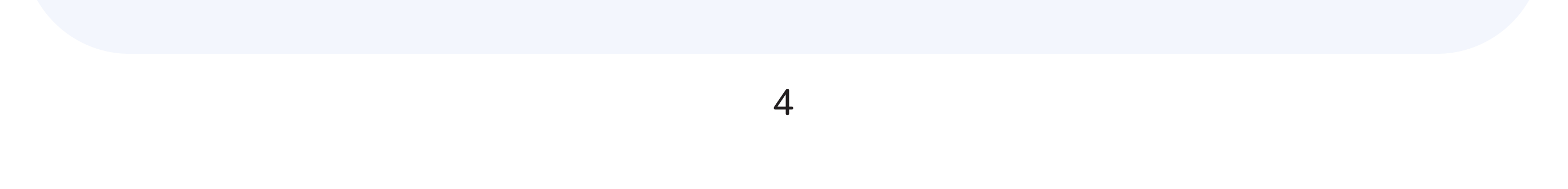

## 2. ГҮЙЛГЭЭНИЙ ЖАГСААЛТ ХЭСЭГ

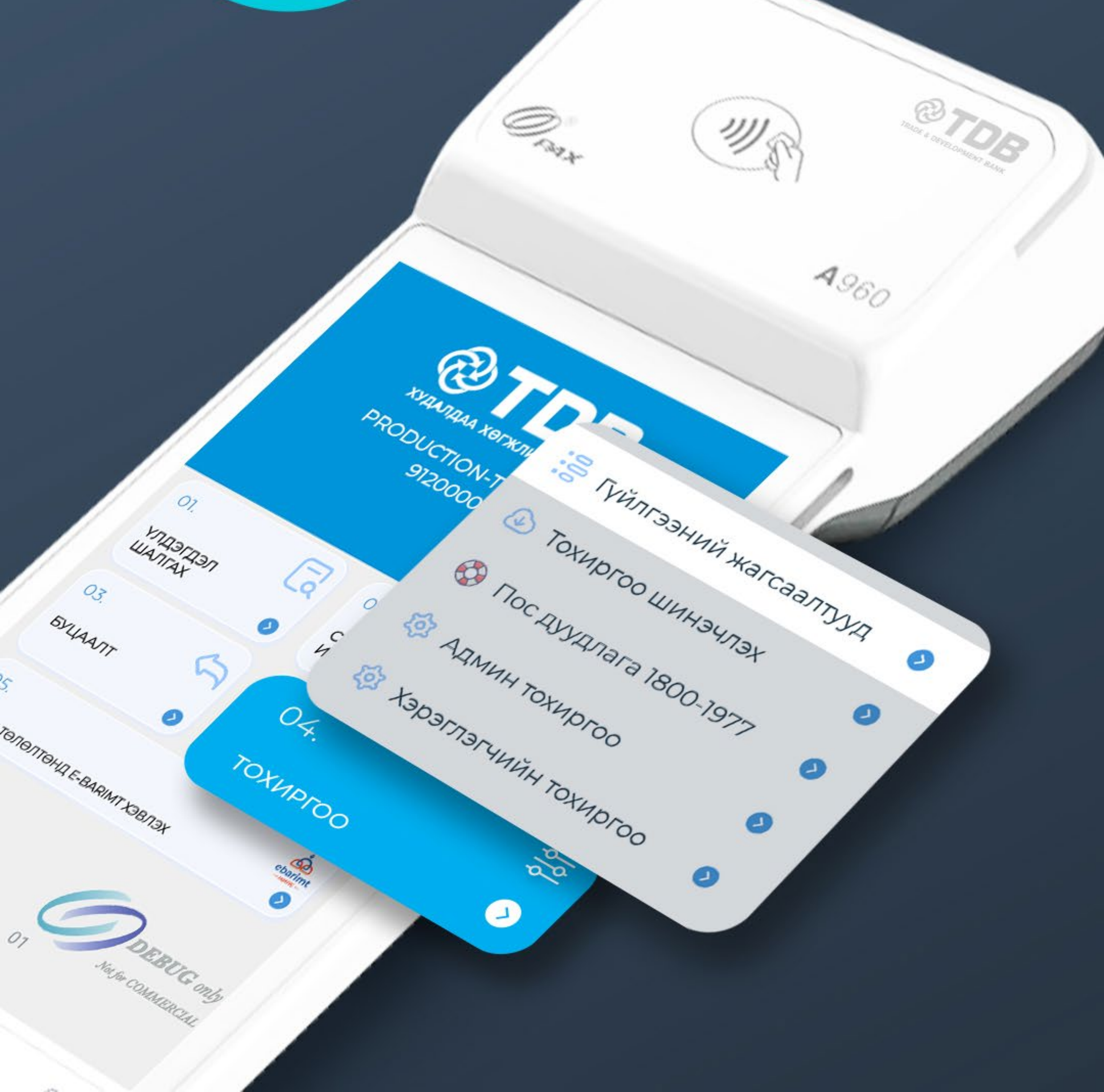

#### 2.1 Андройд посын гүйлгээний ЖАГСААЛТУУД

 $\left( \right)$ 

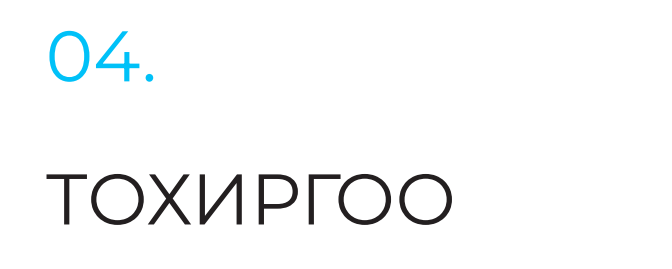

#### Алхам 1

Тохиргоо хэсгийг сонгоно.

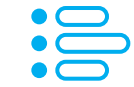

📄 Гүйлгээний жагсаалтууд 📀

#### Алхам 2

Тохиргоо хэсгийн Гүйлгээний жагсаалт цэсийг сонгоно.

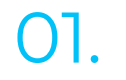

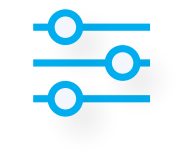

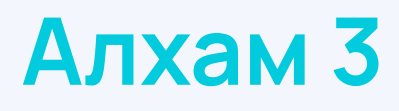

Гүйлгээний бүх жагсаалтуудыг

ГҮЙЛГЭЭНИЙ ЖАГСААЛТ

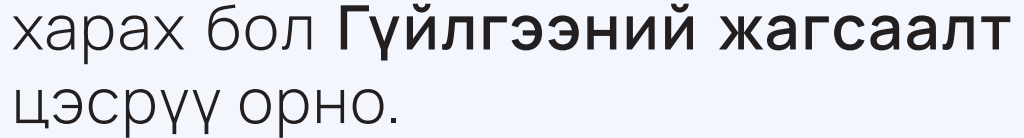

#### Гүйлгээний жагсаалт

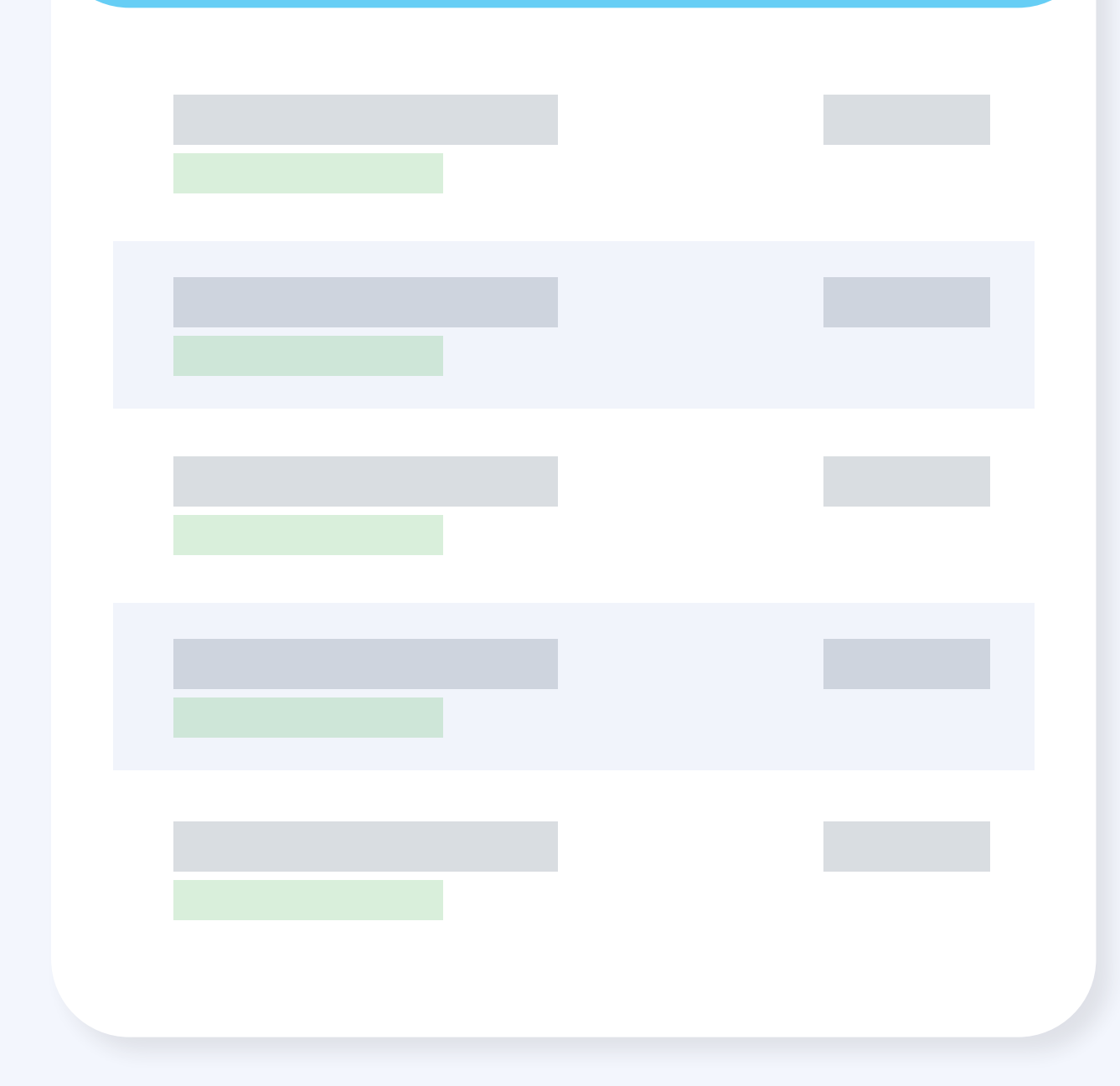

#### Алхам 4

Гүйлгээний жагсаалт ХЭСЭГТ сүүлийн 7 хоногт хийгдсэн бүх гүйлгээний жагсаалт харагдана.

Гүйлгээний жагсаалтыг сүүлийн 7 хоногоор шүүж харах боломжтой. Мөн гүйлгээг амжилттай, амжилтгүй, бүгд гэсэн төрлүүдээр ялгаж харах боломжтой.

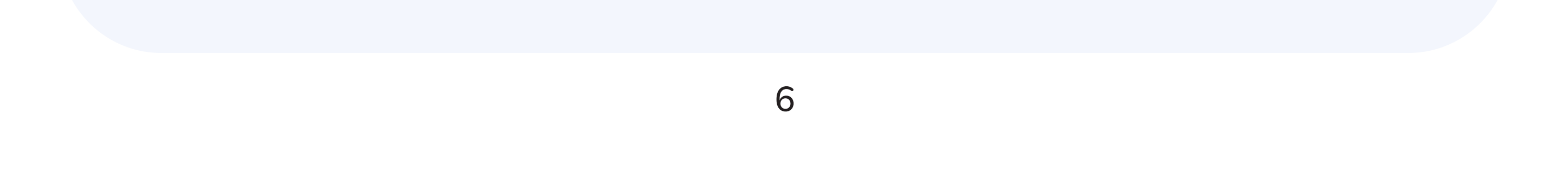

#### 2.2 Андройд посын ЖАГСААЛТ

 $\left( \right)$ 

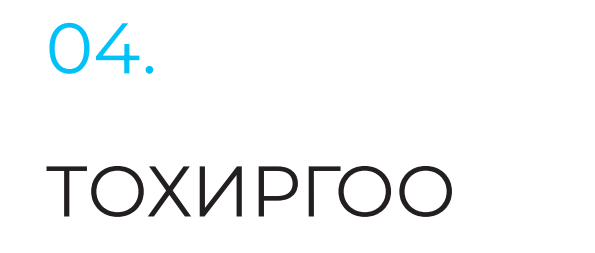

#### Алхам 1

Тохиргоо хэсгийг сонгоно.

╞ Гүйлгээний жагсаалтууд >

#### Алхам 2

Тохиргоо хэсгийн Гүйлгээний жагсаалт цэсийг сонгоно.

02.

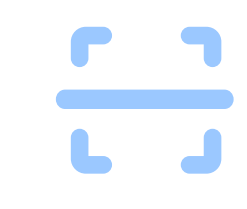

Алхам 3

**QPay** гүйлгээний жагсаалтыг харах бол **QPay** гүйлгээнүүд цэсрүү орно.

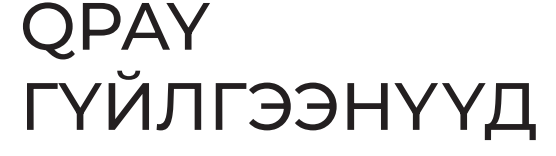

| < QPA  | <b>Ү гүйлгээнү</b> ү | д           |
|--------|----------------------|-------------|
| 🔘 Бүгд | О Амжилттай          | О Амжилтгүй |
|        |                      |             |
|        |                      |             |
|        |                      |             |
|        |                      |             |
|        |                      |             |

#### Алхам 4

Сүүлийн 7 хоногт **Орау**-ээр ХИЙГДСЭН бүх гүйлгээнүүд харагдана.

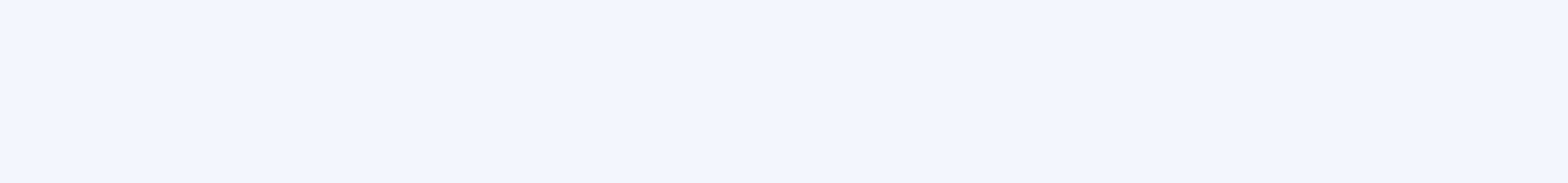

#### 2.3 Андройд посын E-BARIMT ГҮЙЛГЭЭНИЙ ЖАГСААЛТ

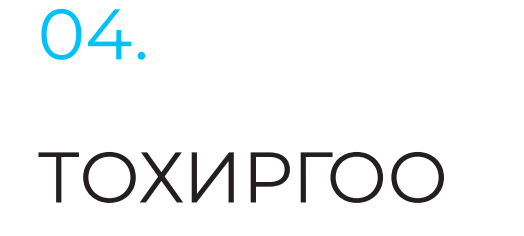

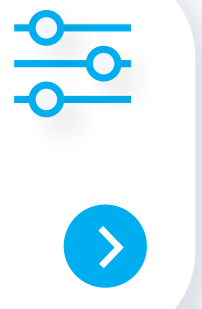

#### Алхам 1

Тохиргоо хэсгийг сонгоно.

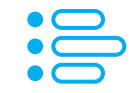

📄 Гүйлгээний жагсаалтууд 📀

#### **Алхам 2**

Тохиргоо хэсгийн Гүйлгээний жагсаалт цэсийг сонгоно.

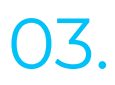

**E-BARIMT** 

ГҮЙЛГЭЭНҮҮД

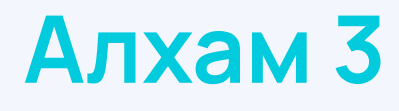

НӨАТ-н гүйлгээний жагсаалтуудыг

харах бол E-BARIMT гүйлгээнүүд цэсрүү орно.

# Гүйлгээний жагсаалт Бүгд О Амжилттай Амжилтгүй

#### Алхам 4

НӨАТ-ын гүйлгээ хэсэг сүүлийн 7 хоногт хийгдсэн бүх НӨАТ гүйлгээний жагсаалт харагдана.

Гүйлгээний жагсаалтыг сүүлийн 7 хоногоор шүүж харах боломжтой. Мөн гүйлгээг амжилттай, амжилтгүй, бүгд гэсэн төрлүүдээр ялгаж харах боломжтой.

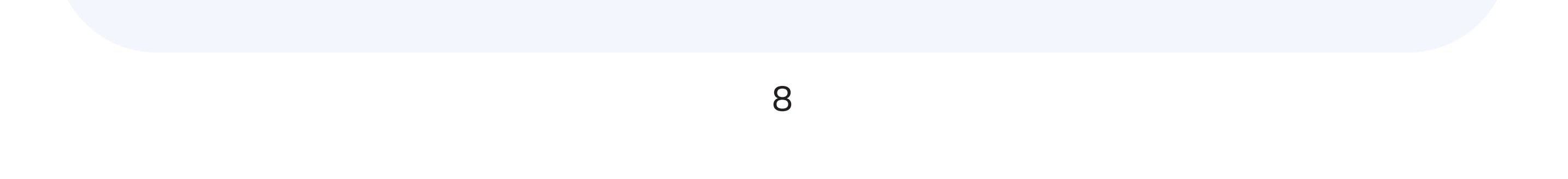

#### 2.4 Андройд пос дээр БУЦААЛТЫН ГҮЙЛГЭЭ ХИЙХ

#### 01.

ГҮЙЛГЭЭНИЙ ЖАГСААЛТ

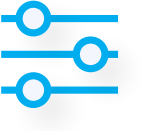

>

#### Алхам 1

Тохиргоо – Гүйлгээний жагсаалтууд – Гүйлгээний жагсаалт цэс рүү орно.

# Гүйлгээний жагсаалт Бүгд Амжилттай Амжилтгүй

#### Алхам 2

Амжилттай болсон гүйлгээ дундаас **Буцаалт хийх** гүйлгээг сонгоно.

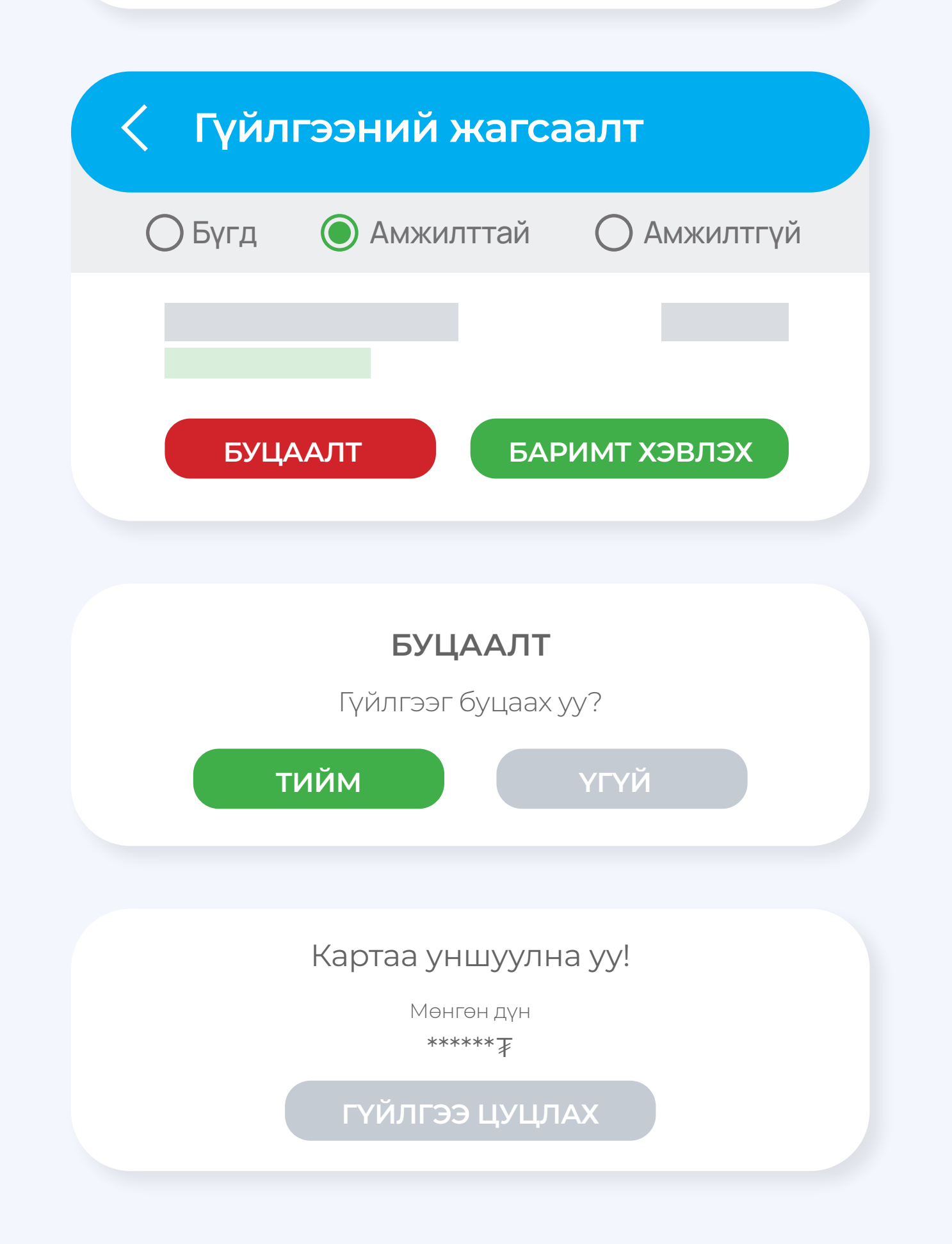

#### Алхам 3

Буцаалт хэсгийг сонгож баталгаажуулна.

#### Алхам 4

Төлбөр төлсөн картаа уншуулна.

Зөвхөн тухайн гүйлгээг хийсэн картаар буцаалт хийгдэнэ.

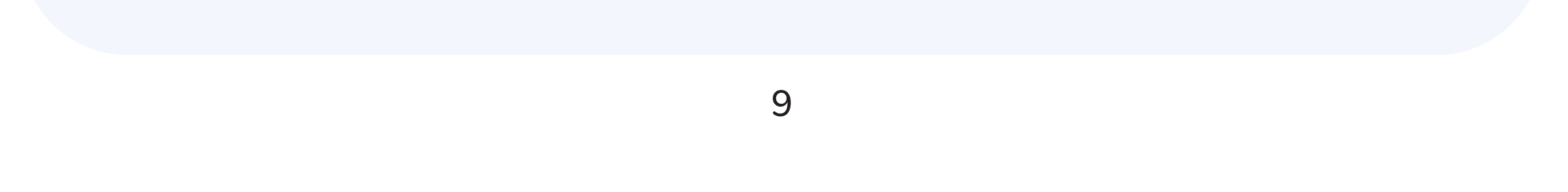

3. ПОС ДЭЭР СЕТТЛЕМЕНТ ХИЙХ ХЭСЭГ

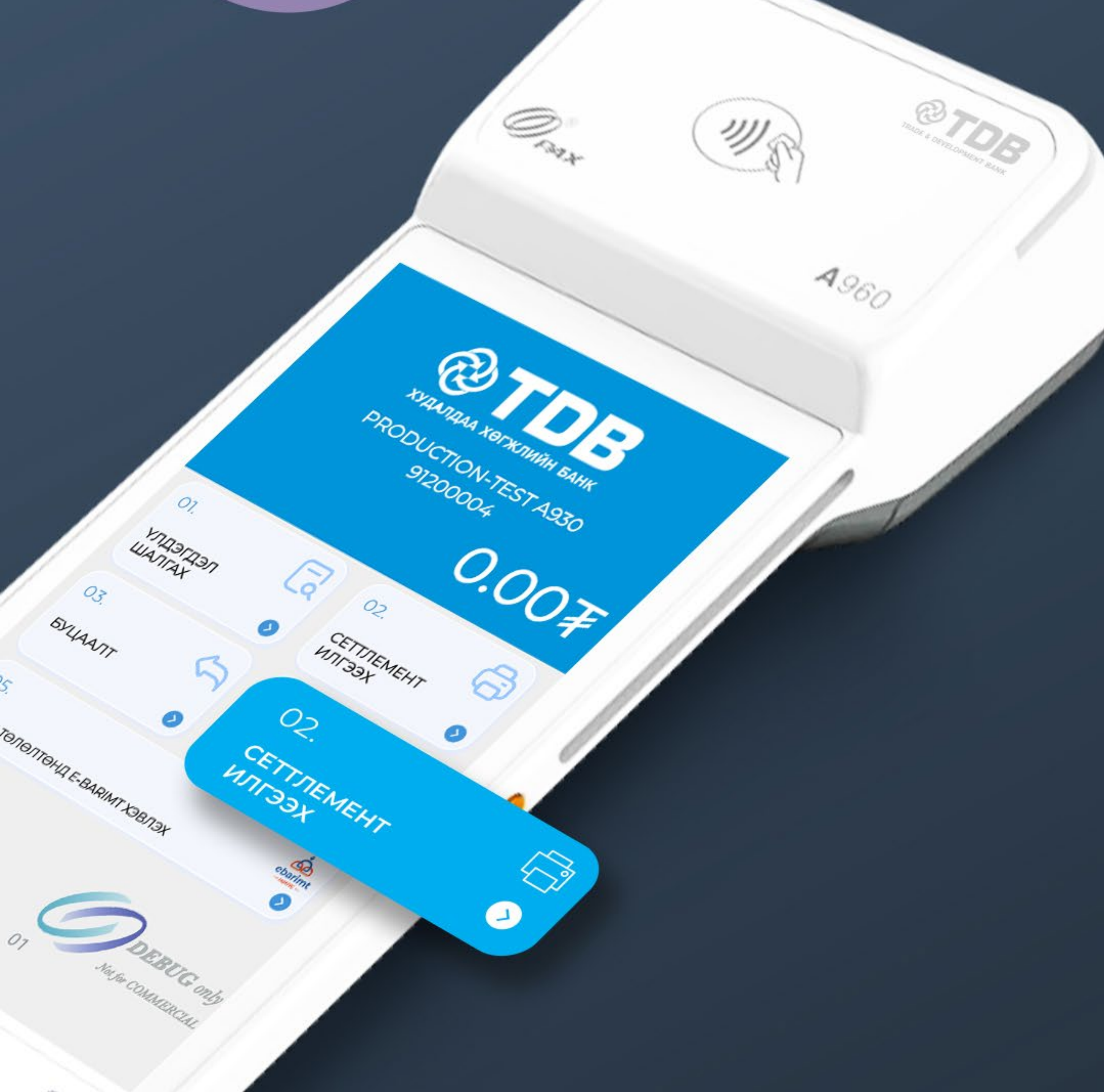

#### 3. Андройд пос дээр СЕТТЛЕМЕНТ ХИЙХ

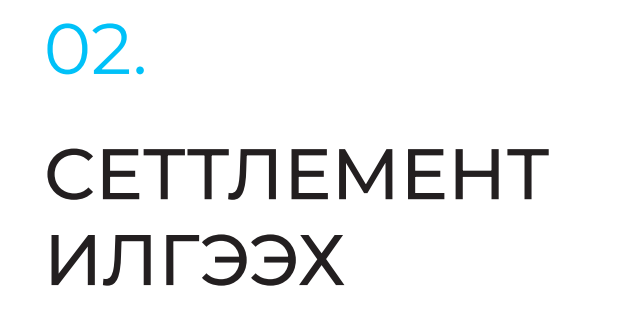

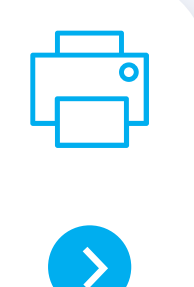

#### Алхам 1

Үндсэн дэлгэц дээр байрлах Сеттлемент илгээх хэсгийг сонгоно.

#### Сеттлемент илгээх

| _ |  |  |
|---|--|--|
|   |  |  |
|   |  |  |

#### Алхам 2

Сеттлемент авах бол **Сеттлемент** илгээнэ.

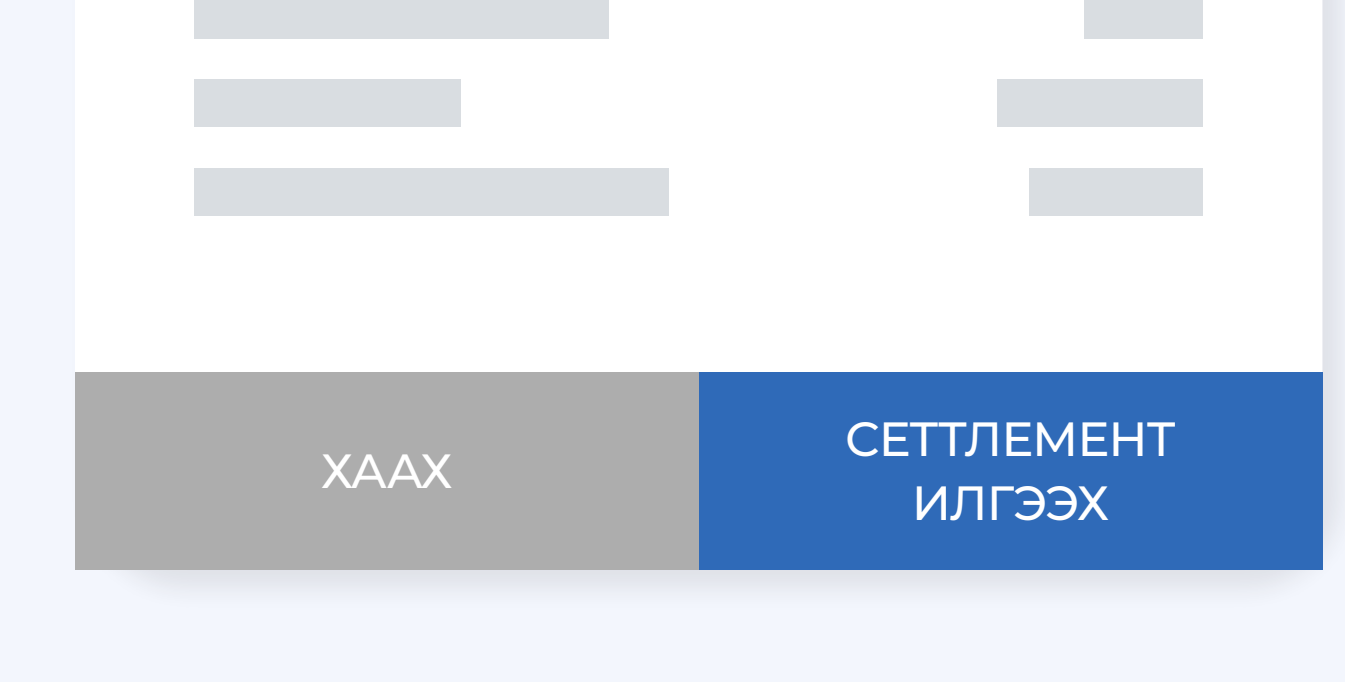

#### Сеттлемент хэвлэгдэнэ.

#### AUTHORISED

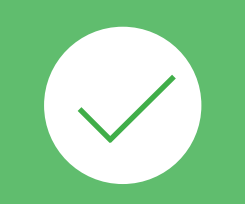

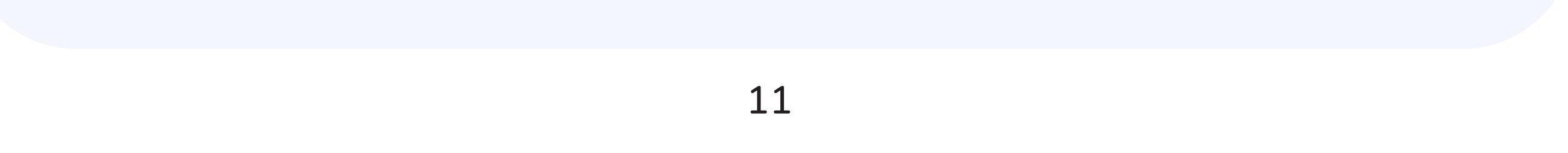

# 4. посын дуудлага хэсэг

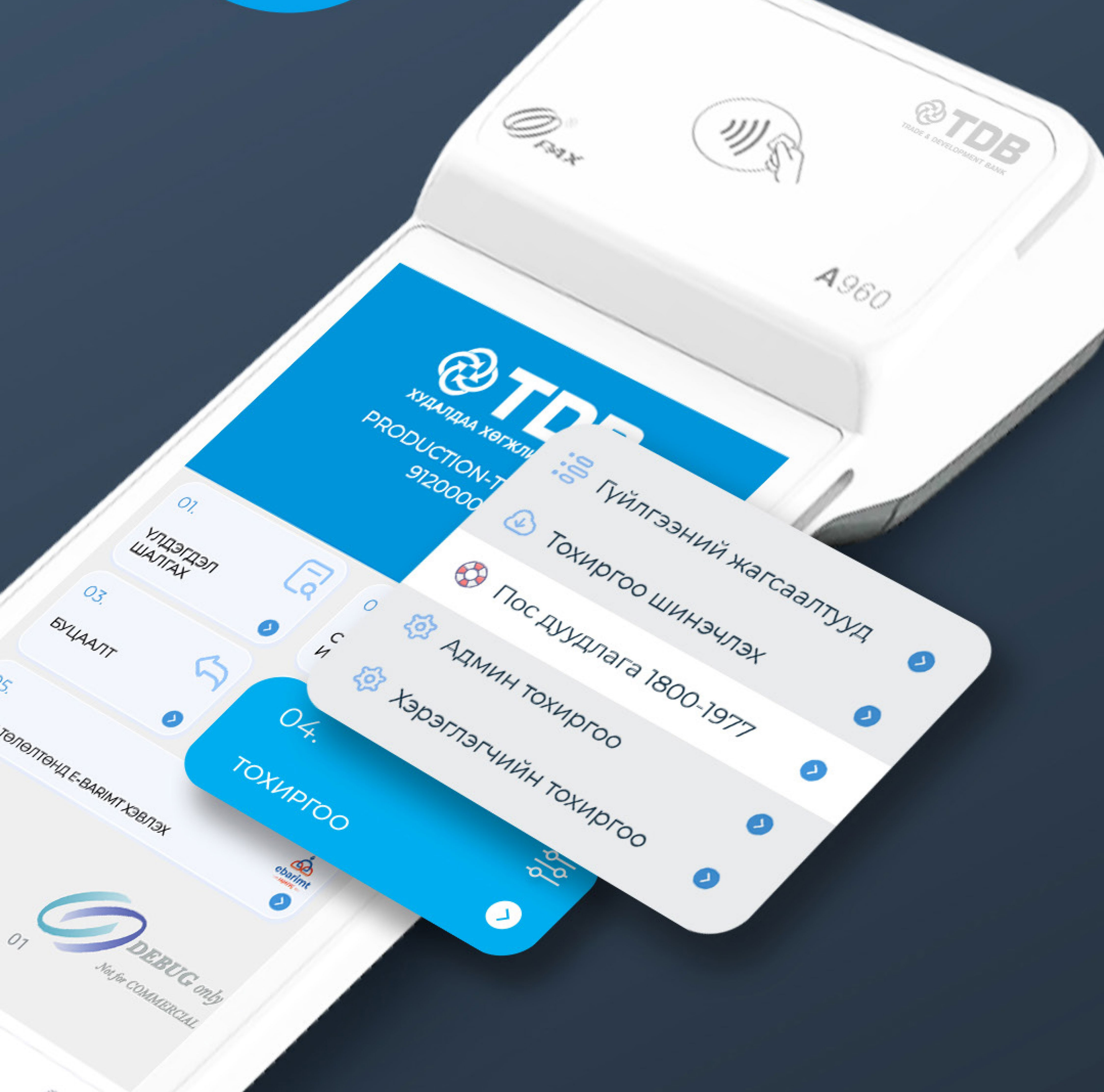

#### 4.1 Андройд посын ЗАСВАР ҮЙЛЧИЛГЭЭНИЙ ДУУДЛАГА БҮРТГЭХ

#### 04.

ΤΟΧИΡΓΟΟ

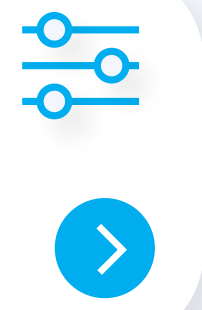

#### Алхам 1

Тохиргоо хэсгийг сонгоно.

ПОС дуудлага 1800-1977 📀

#### **Алхам 2**

Тохиргоо хэсгийн ПОС ДУУДЛАГА цэсийг сонгоно.

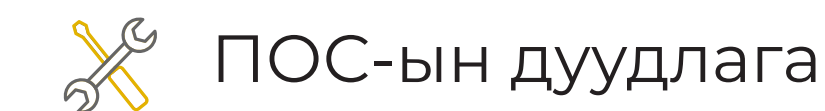

#### Алхам 3

Посын засвар үйлчилгээний дуудлага өгөх бол **ПОС-ын дуудлага** цэсийг дарна.

#### ПОС-ын дуудлага

ПОС-ын дуудлага өгөх итгэлтэй байна уу?

## Холбогдох утасны дугаар: 88\*\* \*\*\*\* ТИЙМ ҮГҮЙ

#### Алхам 4

Посын засвар үйлчилгээний дуудлага өгөх утасны дугаараа оруулна.

Дуудлага өгөхдөө итгэлтэй байгаа бол **ТИЙМ** товчийг дарна.

#### ПОС-ЫН ДУУДЛАГА

ПОС-ын дуудлага амжилттай хийгдлээ.

XAAX

#### Алхам 5

Таны дуудлага амжилттай хийгдлээ.

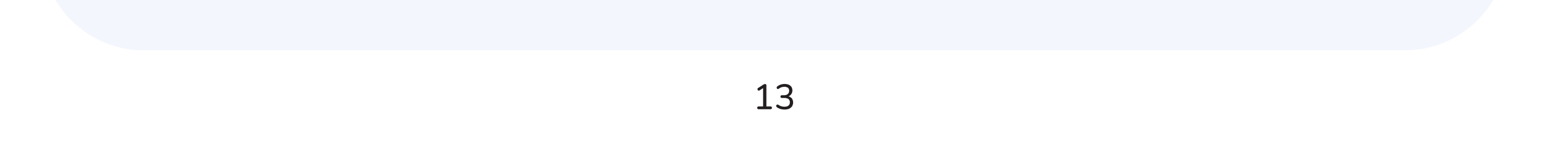

#### 4.2 Андройд посын ЦААСНЫ ДУУДЛАГА БҮРТГЭХ

#### 04.

ΤΟΧИΡΓΟΟ

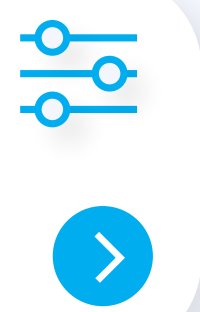

 $\triangleright$ 

( > )

#### Алхам 1

Тохиргоо хэсгийг сонгоно.

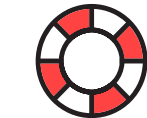

Пос дуудлага 1800-1977

#### **Алхам 2**

Тохиргоо хэсгийн Пос дуудлага цэсийг сонгоно.

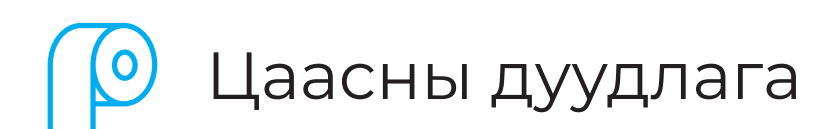

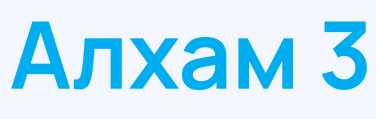

Посын цаас захиалах бол **Цаасны** дуудлага цэсийг дарна.

#### ПОС-ын дуудлага

ПОС-ын дуудлага өгөх итгэлтэй байна уу?

## Холбогдох утасны дугаар: 88\*\* \*\*\*\* ТИЙМ ҮГҮЙ

#### Алхам 4

Посын цаас захиалгын дуудлага өгөх утасны дугаараа оруулна.

Дуудлага өгөхдөө итгэлтэй байгаа бол **ТИЙМ** товчийг дарна.

#### ПОС-ЫН ДУУДЛАГА

ПОС-ын дуудлага амжилттай хийгдлээ.

XAAX

#### Алхам 5

Таны дуудлага амжилттай хийгдлээ.

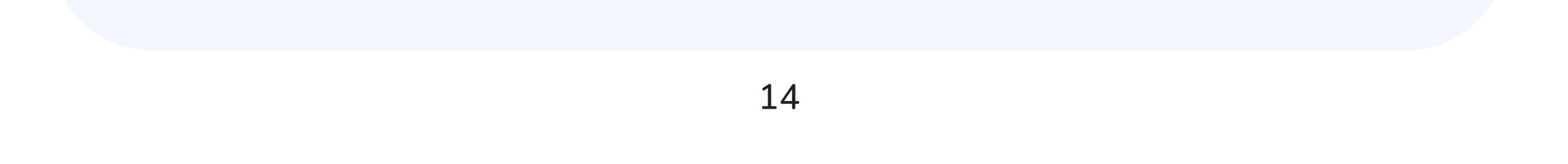

#### 4.3 Андройд посын ДУУДЛАГЫН ЖАГСААЛТ

04.

ΤΟΧИΡΓΟΟ

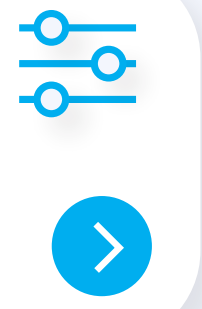

#### Алхам 1

Тохиргоо хэсгийг сонгоно.

Пос дуудлага 1800-1977

#### **Алхам 2**

Тохиргоо хэсгийн ПОС ДУУДЛАГА цэсийг сонгоно.

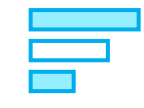

Дуудлагын жагсаалт

#### Алхам 3

Посын засвар үйлчилгээний дуудлага өгөх бол **Дуудлагын** жагсаалт цэсийг сонгоно.

# Сүүлийн 10 дуудлага 2024/11/14 16:58 Холбогдох утасны дугаар: Дуудлагын төлөв: Сулээн авсан

#### Алхам 4

Дуудлагын жагсаалт цэсэнд хэрэглэгчийн өгсөн сүүлийн 10-н дуудагын жагсаалтыг харуулна.

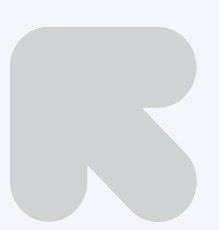

Дуудлагын жагсаалт цэсэнд таны өгсөн сүүлийн 10 дуудлага харагдана. Мөн барагдуулаагүй дуудлагаа сонгоод цуцлах боломжтой.

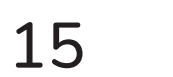

#### 4.4 Андройд посын ЦААСНЫ БҮРТГЭЛ

#### Цаасны бүртгэл

ҮЛДЭГДЭЛ ЦААСНЫ ТОО: 10

БАРИМТ ХЭВЛЭХ ТОО: 1000

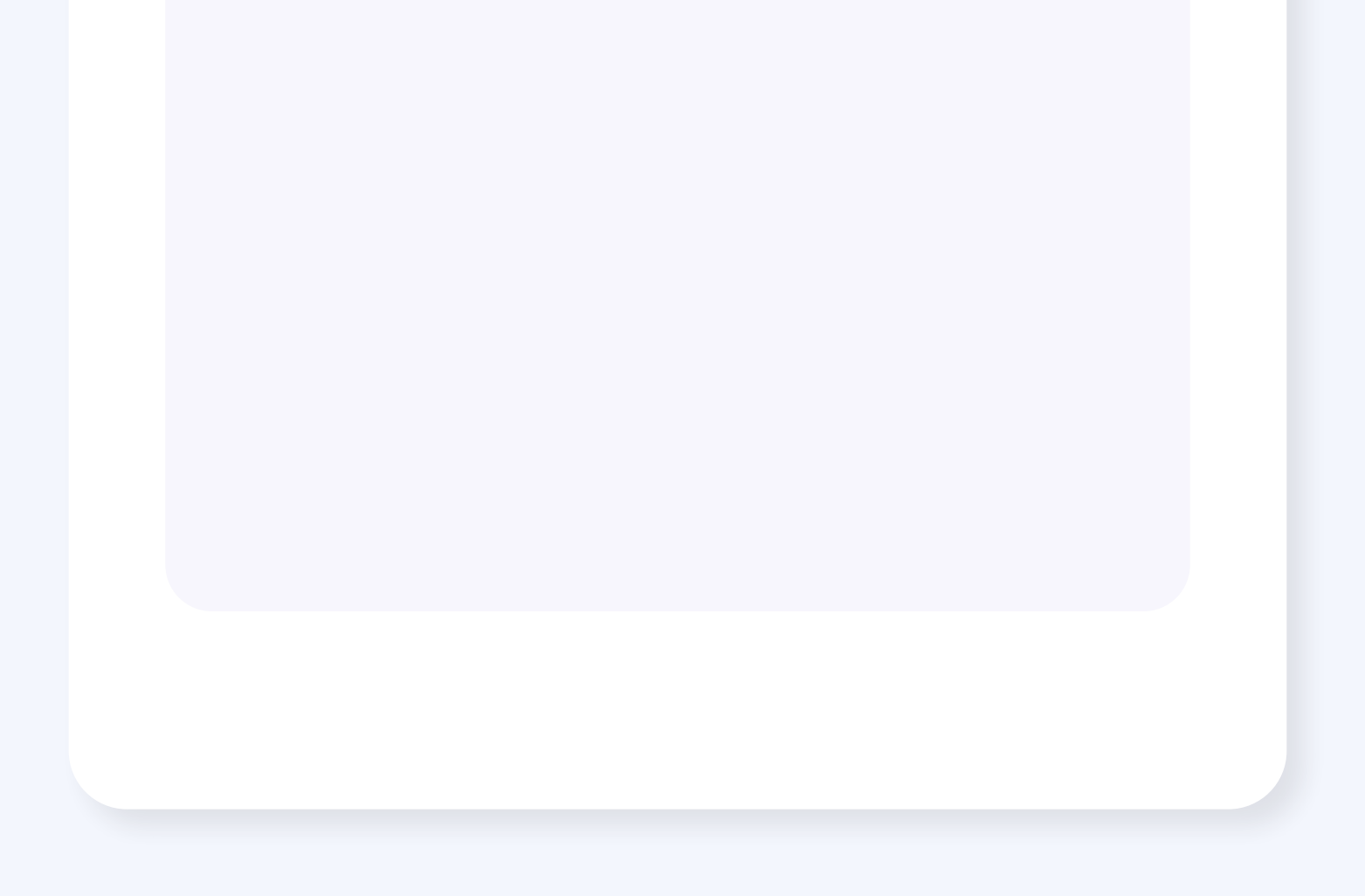

Цаасны бүртгэл хийх хэсэгт мерчант нь **ПОС**-ын цаасны хэрэглээгээ бүрэн хянах боломжтой. Банкны ажилтан өгсөн цаасны тоогоо оруулж, **ПОС** төхөөрөмж гүйлгээний тоогоо тоолж, цаасаа хорогдуулан тооцох ухаалаг системтэй.

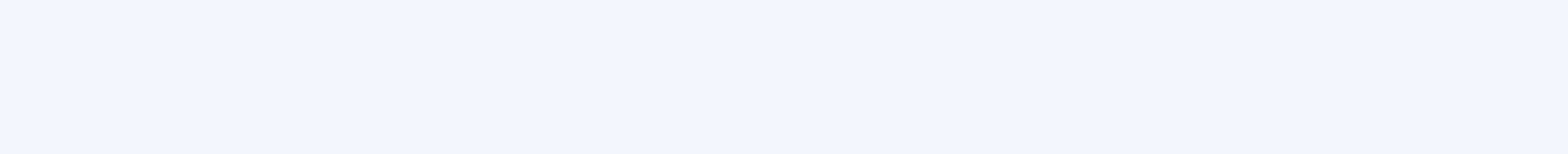

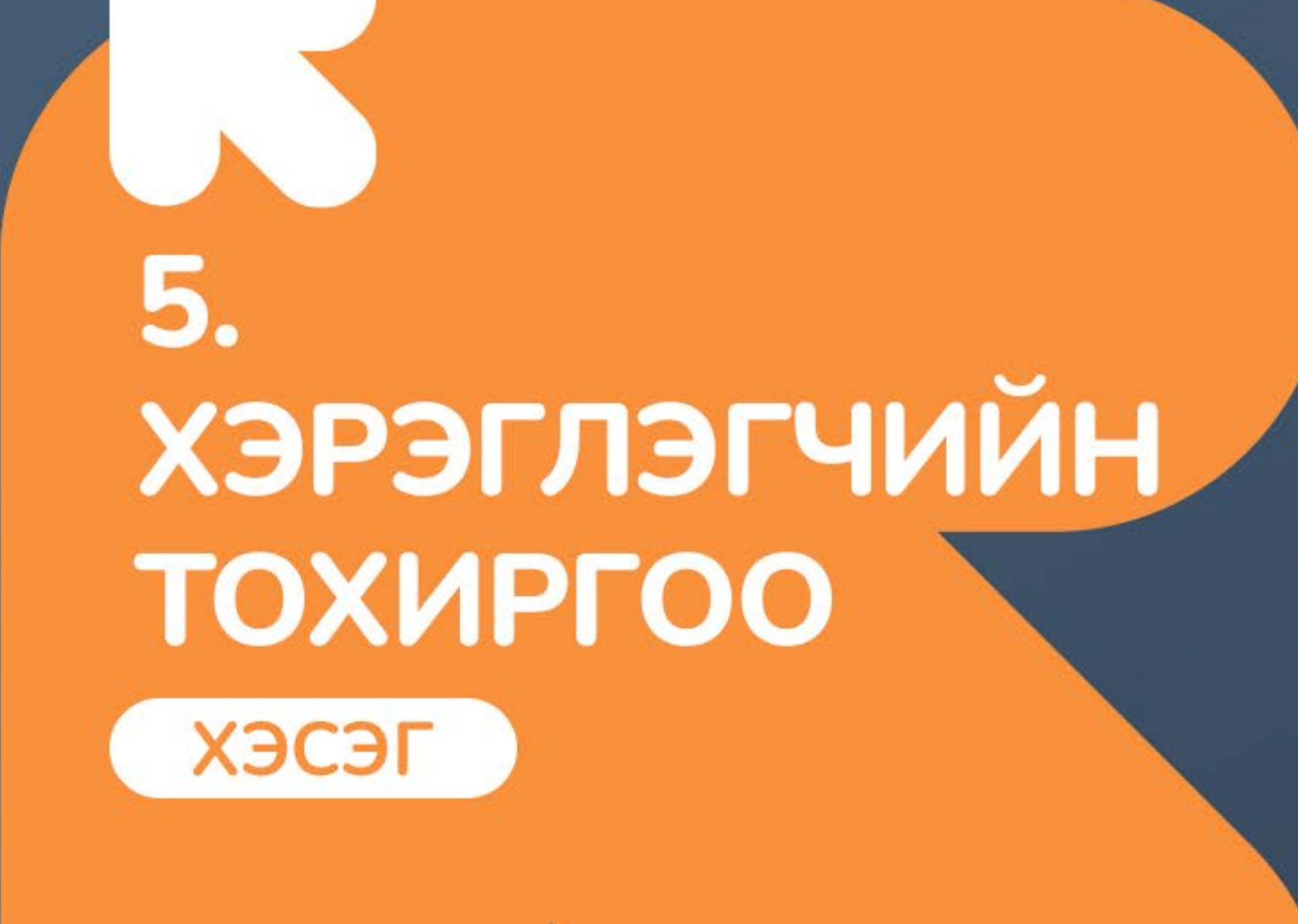

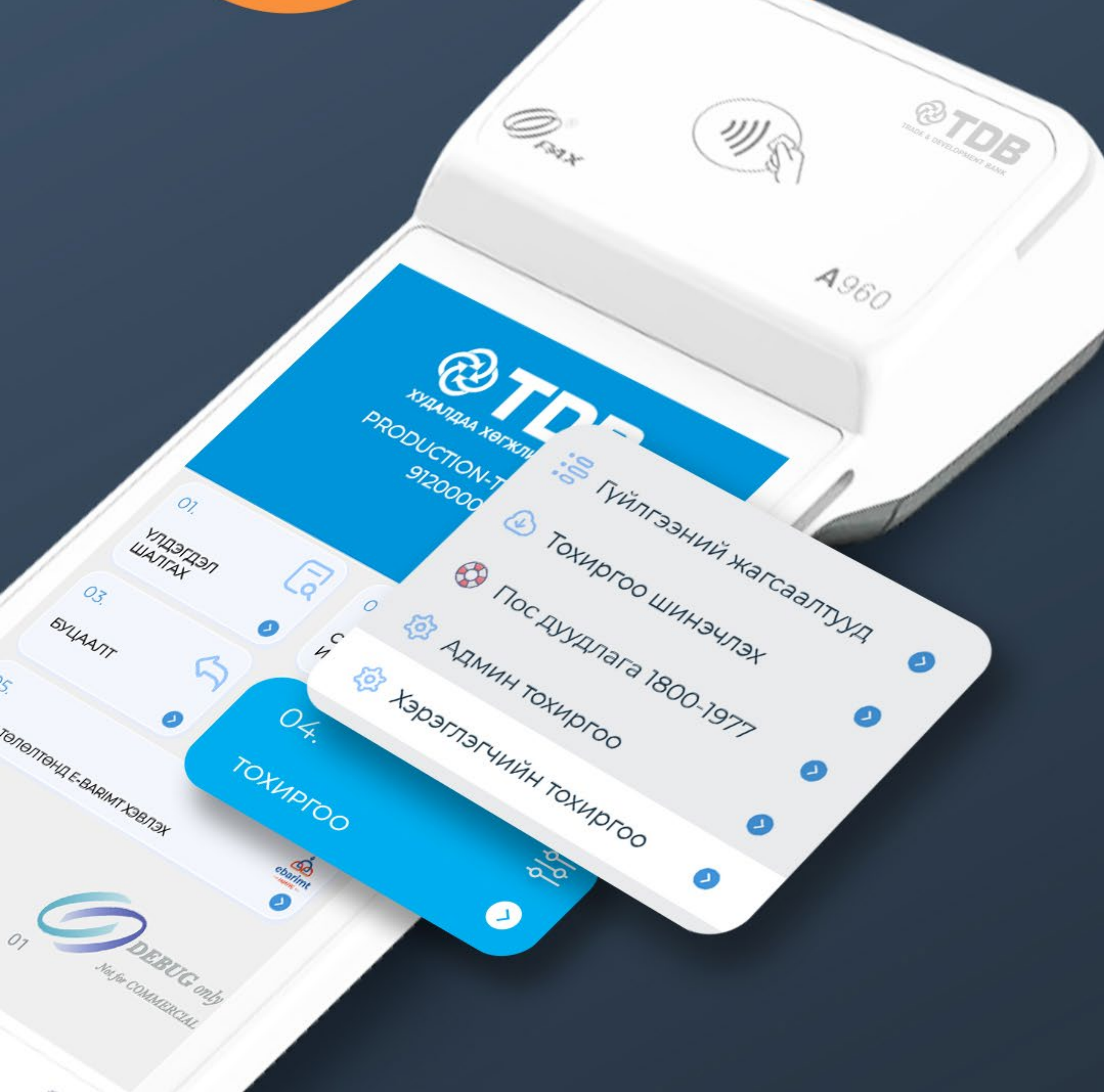

#### Андройд посын ХЭРЭГЛЭГЧИЙН ТОХИРГОО НЭМЭЛТ ӨӨРЧЛӨЛТҮҮД

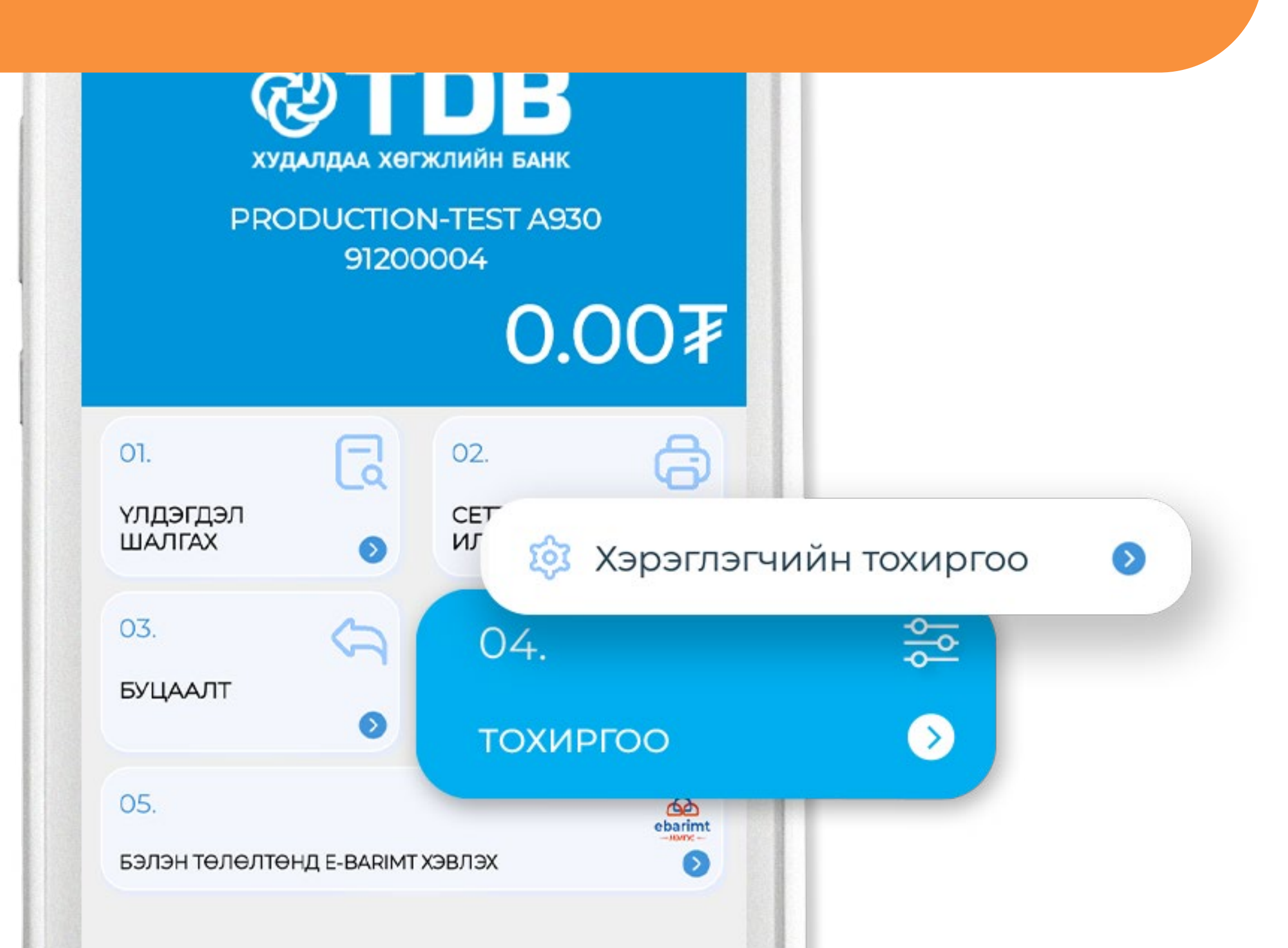

Гүйлгээний баримтыг **1%, 2%, баримт хэвлэхгүй** байхаар тохируулах

ПОС-ын алдаа шалгуулах зорилгоор **ЛОГ илгээх** боломжууд нэмэгдсэн.

Тухайн сарын дата хэрэглээг харуулах

Сеттлементийг авто тохируулах

Хэл солих тохиргоо

ПОС төхөөрөмжийн GPS-ийг ашиглаж дуудлага өгч байгаа байршлыг харах боломжтой.

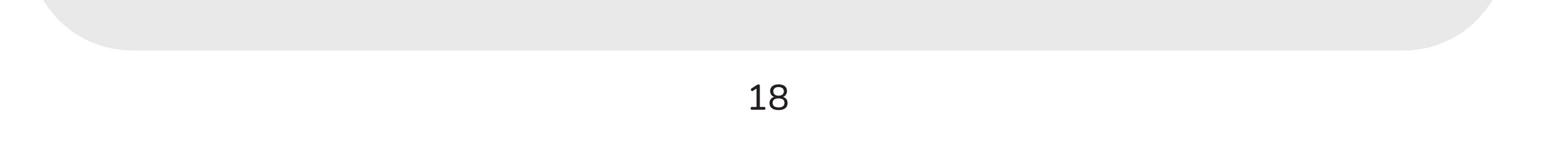

#### 5.1 Андройд посын БУЦААЛТЫН ТОХИРГОО

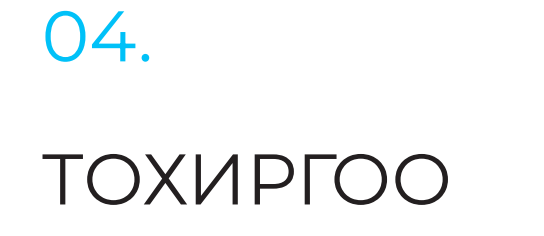

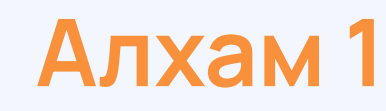

 $\triangleright$ 

Тохиргоо хэсгийг сонгоно.

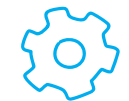

🔅 Хэрэглэгчийн тохиргоо

#### Алхам 2

Тохиргоо хэсгийн Хэрэглэгчийн тохиргоо цэсийг сонгоно.

#### Алхам 3

Буцаалтын цэсийг идэвхижүүлэх

01.

#### БУЦААЛТЫН ΤΟΧИΡΓΟΟ

бол Буцаалт идэвхижүүлэх гэж сонгоод хадгална.

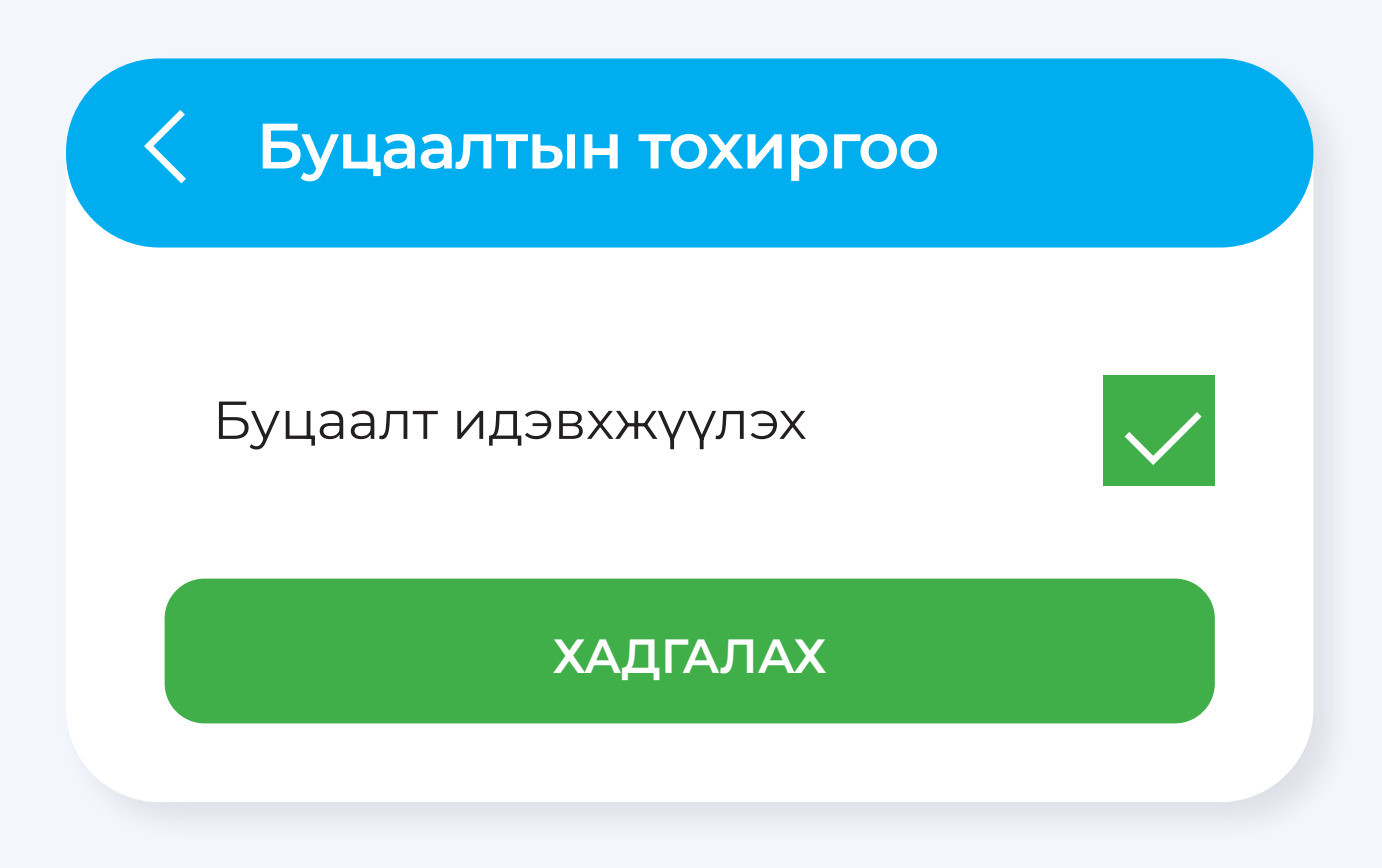

#### Алхам 4

Энэ цэсийг идэвхижүүлснээр гүйлгээний цонхон дээр Буцаалт хэсэг харагдана.

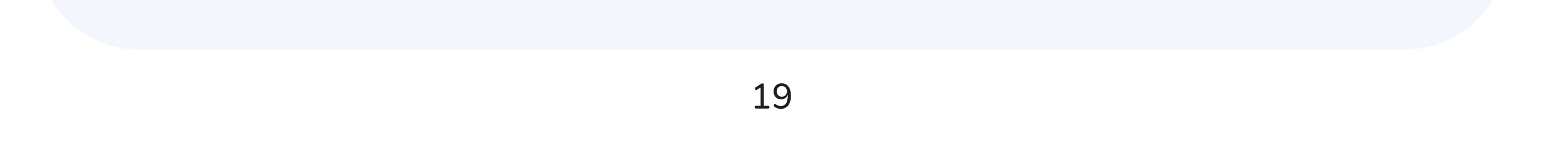

#### 5.2 Андройд посын ХЭЛ СОЛИХ ТОХИРГОО

 $\triangleright$ 

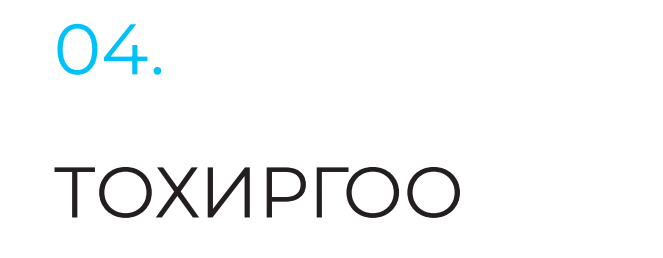

#### Алхам 1

Тохиргоо хэсгийг сонгоно.

02.

💮 Хэрэглэгчийн тохиргоо

#### Алхам 2

Тохиргоо хэсгийн Хэрэглэгчийн тохиргоо цэсийг сонгоно.

#### Алхам 3

Хэлийг солих бол Хэл солих

ХЭЛ СОЛИХ

ЦЭСИЙГ СОНГОНО.

| < Хэл солих |              |
|-------------|--------------|
| Хэл сонгох: | Сонгох<br>MN |
| XA          | ЕΝ           |

#### Алхам 4

Хэл сонгох цэснээс MN, EN хэлний сонголтоос сонгоод хадгална.

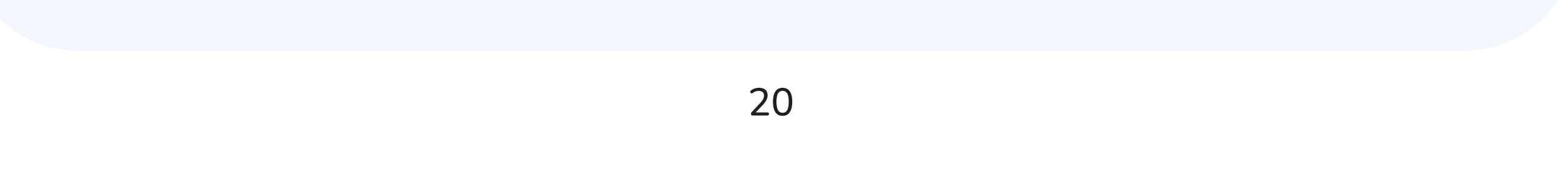

## 5.3 Андройд посын ГҮЙЛГЭЭНИЙ БАРИМТЫН ТОХИРГОО

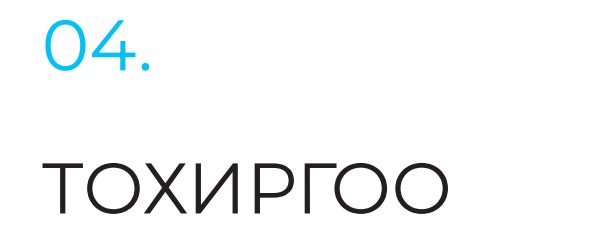

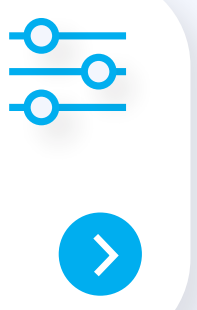

#### Алхам 1

Тохиргоо хэсгийг сонгоно.

Хэрэглэгчийн тохиргоо

#### Алхам 2

Тохиргоо хэсгийн Хэрэглэгчийн тохиргоо цэсийг сонгоно.

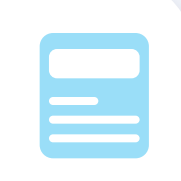

#### Алхам 3

Баримтын

тохиргоо өөрчлөх

03.

БАРИМТЫН ΤΟΧИΡΓΟΟ

бол Баримтын тохиргоо цэсийг СОНГОНО.

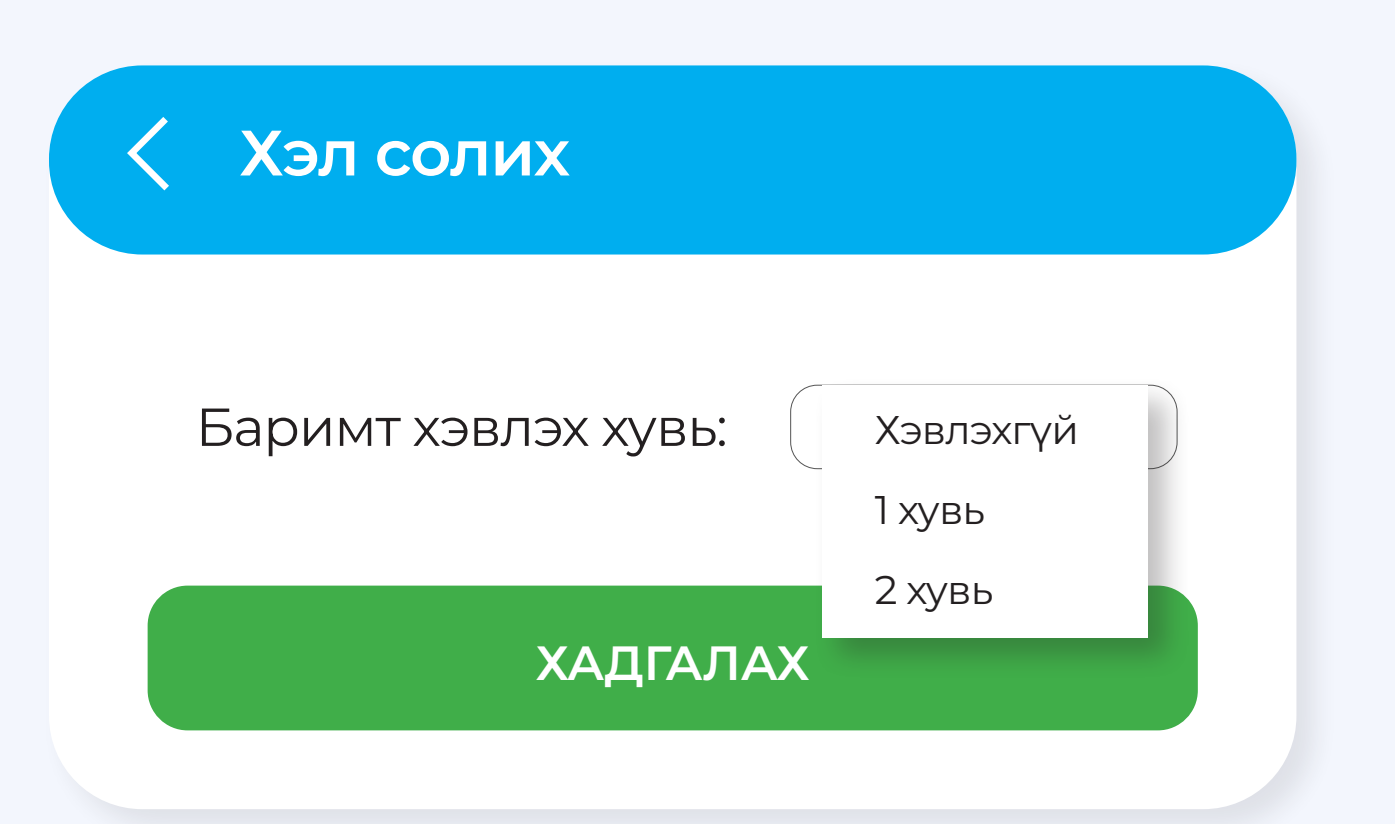

#### Алхам 4

Баримтаа хэдэн хувь хэвлэхээ сонгоод хадгалах товчийг дарна.

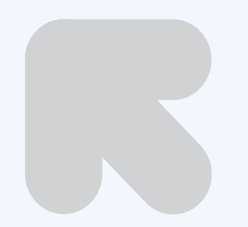

Гүйлгээний баримтыг 1%, 2%, баримт хэвлэхгүй байхаар тохируулах боломжтой.

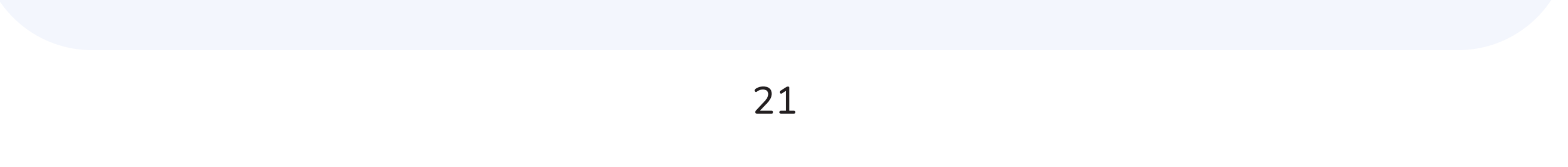

#### 5.4 Андройд посын СЕТТЛЕМЕНТ ТОХИРГОО

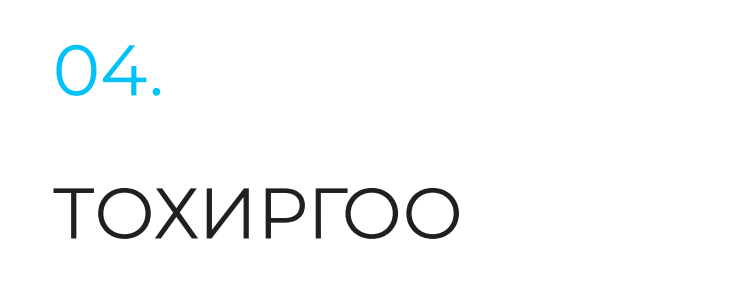

#### Алхам 1

Тохиргоо хэсгийг сонгоно.

04.

Хэрэглэгчийн тохиргоо

#### Алхам 2

Тохиргоо хэсгийн Хэрэглэгчийн тохиргоо цэсийг сонгоно.

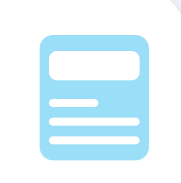

 $\left( \right)$ 

 $\triangleright$ 

#### Алхам 3

Авто сеттлемент идэвхижүүлэх

#### СЕТТЛЕМЕНТ ΤΟΧИΡΓΟΟ

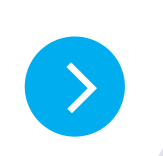

бол Сеттлемент цэсийг сонгоно.

#### тохиргоо

#### Сеттлемент тохиргоо

Баримт хэвлэх хувь:

Цаг тохируулах:

Минут тохируулах:

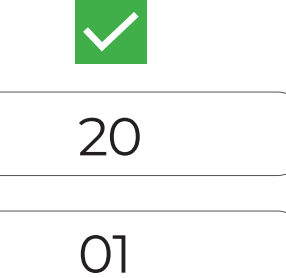

#### ХАДГАЛАХ

#### Алхам 4

Автомат сеттлементийг ИДЭВХИЖҮҮЛЖ, сетллемент авах хугацаагаа тохируулаад хадгална.

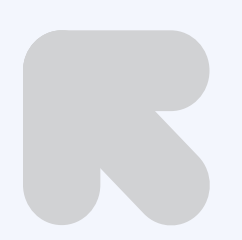

Автомат сеттлементийг идэвхижүүлж, хугацаагаа тохируулснаар өдөр бүр таны сонгосон цагт сеттлемент автоматаар татагдана.

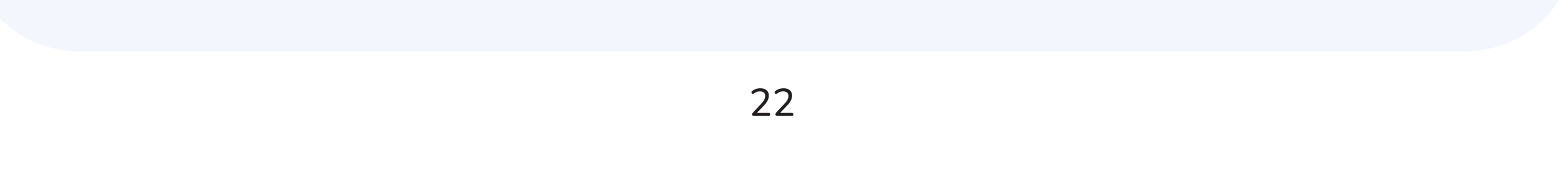

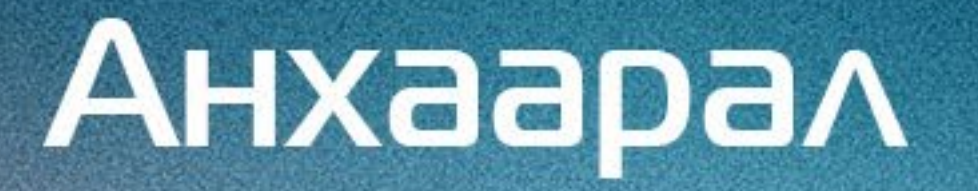

# хандуулсанд баярлалаа

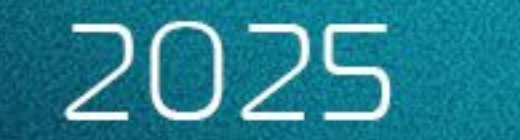